## Jak publikować nagrania z Sesji Rady w BIP z systemu eSesja.tv?

Szanowni Państwo, na podstawie wytycznych pokontrolnych z Najwyższej Izby Kontroli prezentujemy krótki poradnik, który pokazuje w jaki sposób prawidłowo publikować nagrania z Sesji Rady w samorządowych Biuletynach Informacji Publicznej.

Jak wykazała bowiem kontrola u jednego z naszych klientów, zdarzają się sytuacje, że nagrania te, są publikowane w sposób nieprawidłowy – niezgodny z ustawą o dostępności cyfrowej stron internetowych i aplikacji mobilnych podmiotów publicznych.

## Tytułem wstępu fragment raportu pokontrolnego, w którym NIK opisał wykryte nieprawidłowości:

Nagrania z sesji \*\*\* nie były bezpośrednio udostępnione w BIP, w którym zamieszczano jedynie odnośniki do poszczególnych nagrań umieszczonych na platformie eSesja, co nie spełniało dyspozycji art. 20 ust.1 b ustawy o samorządzie gminnym, w zakresie udostępnienia nagrań w BIP, stanowiąc jedynie realizację obowiązku udostępnienia w inny sposób zwyczajowo przyjęty. Niespełniona została wobec tego również dyspozycja art. 8 ust. 6 pkt 2-4 ustawy o BIP, ponieważ nagrania nie posiadały metryki wskazującej kto i kiedy wytworzył oraz zamieścił nagranie, lub w przypadku nagrań publikowanych od 6 maja 2021 r., posiadały metryki z tymi samymi danymi52 dotyczącymi wszystkich umieszczonych w zakładce nagrań niezależnie od czasu ich powstania.

## Rekomendacje MWC

Uwaga! Wszelkie linki i zrzuty ekranu pochodzą od przykładowych klientów i są tylko poglądowe.

- 1. W jaki sposób nie powinno się publikować nagrań:
  - Nie należy w BIP publikować wyłącznie linku do kanału samorządowego w systemie eSesja.tv, np.

https://esesja.tv/transmisje\_z\_obrad/1596/gmina-zaniemysl.htm

b. Nie należy w BIP linkować do poszczególnych nagrań w systemie eSesja.tv, np.

I Sesja Rady Gminy z dnia 19.11.2018 https://esesja.tv/transmisja/18651/i-sesja-rady-gminy-ostroda-w-kadencji-2018-2023-19112018-r-godz-1200.htm

II Sesja Rady Gminy z dnia 30.11.2018 https://esesja.tv/transmisja/18653/ii-sesja-rady-gminy-ostroda-w-kadencji-2018-2023-30112018-r-godz-0900.htm

III Sesja Rady Gminy z dnia 21.12.2018 <u>https://esesja.tv/transmisja/18657/iii-sesja-rady-gminy-ostroda-w-kadencji-2018-</u> <u>2023-21122018-r-godz-1000.htm</u>

itd.

c. Nie należy publikować jednego artykułu w BIP, który listuje wszystkie nagrania do poszczególnych sesji w jednym miejscu – z uwagi na fakt, że w takim przypadku artykuł prezentujący listę ma wyłącznie jedną metryczkę. Każde nagranie powinno mieć osobny artykuł z osobną metryczką, aby było wiadomo kto i kiedy opublikował nagranie w BIP.

- 2. W jaki sposób najlepiej opublikować nagranie z eSesja.tv w BIP?
  - a. Należy w BIP utworzyć osobną kategorię z nagraniami z Sesji, gdzie będą publikowane osobne artykuły dla każdej Sesji.
  - b. Po zakończonej Sesji oraz jej opublikowaniu w panelu eSesja.tv należy do nagrania pobrać tzw. Kod HTML do osadzenia:

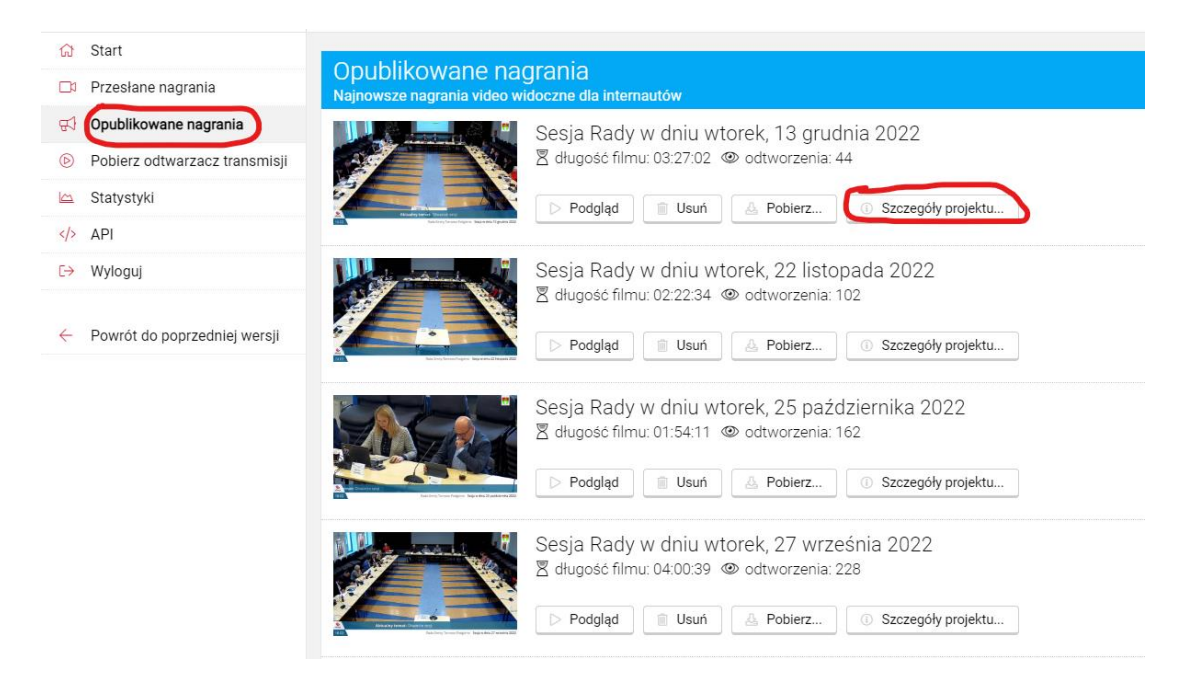

W sekcji Opublikowane nagrania wybieramy interesujące nas nagranie oraz opcję "Szczegóły projektu"

|                               | Copie Dody w doju wtorak 12 grudnja 2022                                                                                                    |
|-------------------------------|----------------------------------------------------------------------------------------------------|
| Przesłane nagrania            | Sesja Rauy w uniu wiorek, 13 gruunia 2022<br>Szególy publikacji                                                                                                    |
| Opublikowane nagrania         | Informacje o publikacji                                                                                                    |
| Pobierz odtwarzacz transmisji | Nazwa nanranja: Ekorda Badu u daju utanak 12 anudaja 2022                                                                                                    |
| Statystyki                    |                                                                                                    |
| API                           | ☑ nagranie publiczne                                                                                                    |
| Wyloguj                       | Czas publikacji nagrania: 16.12.2022 12:00                                                                                                    |
| Powrót do poprzedniej wersji  | Czaś różpóczęłci utalismie (sr. 12. 2022 tali us u<br>Liczka odsłowa darka i oddał w się u zakławy we darka i oddał w się u zakławy we darka i zakławy we darka i oddał w się u zakławy we darka i oddał w się u zakławy we darka i oddał w się u zakławy we darka i oddał w się u zakławy we darka i oddał w się u darka i oddał w się u darka i oddarka i oddarka i oddarka i oddarka i oddarka i oddarka i oddarka i oddarka i oddarka i oddarka i oddarka i oddarka i oddarka i oddarka i oddarka i oddarka i oddarka i oddarka i o |
|                               | Przesłane nagrania<br><b>Opublikowane nagrania</b><br>Pobierz odtwarzacz transmisji<br>Statystyki<br>API<br>Wyłoguj<br>Powrót do poprzedniej wersji                                                                                                    |

W dolnej sekcji tego okna, odznaczamy "Metryczka" (gdyż metryczkę wygeneruje nam BIP) i klikamy "Wygeneruj kod HTML".

System wygeneruje nam kod HTML, który należy skopiować.

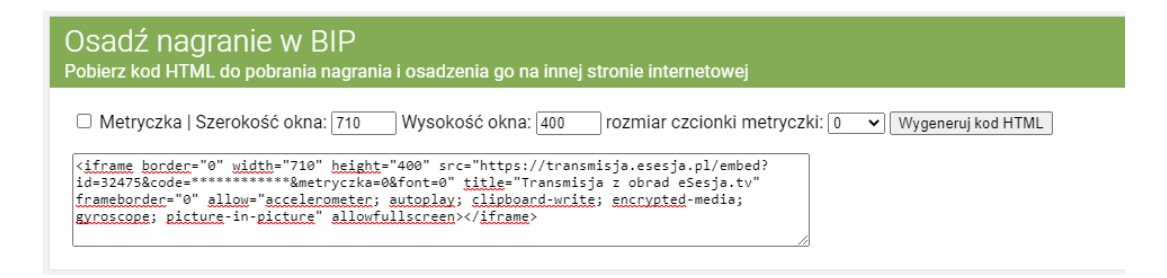

c. Następnie w BIP, należy w odpowiedniej kategorii utworzyć nowy artykuł dotyczący opublikowanej w eSesja.tv sesji i do treści tego artykułu wkleić wygenerowany w systemie eSesja.tv kod HTML.

Spowoduje to wyświetlenie odtwarzacza z nagraniem z możliwością jego uruchomienia, a jednocześnie BIP utworzy do tego artykułu właściwą metryczkę z autorem wpisu oraz czasem publikacji w BIP.

d. Uwaga! Alternatywnie, jeżeli Państwa BIP nie pozwala na wklejanie kodu HTML możecie Państwo wkleić do treści artykułu bezpośredni link do pliku MP4 z nagraniem z posiedzenia, który z kolei możecie pobrać z panelu eSesja.tv w sekcji "Opublikowane nagrania"

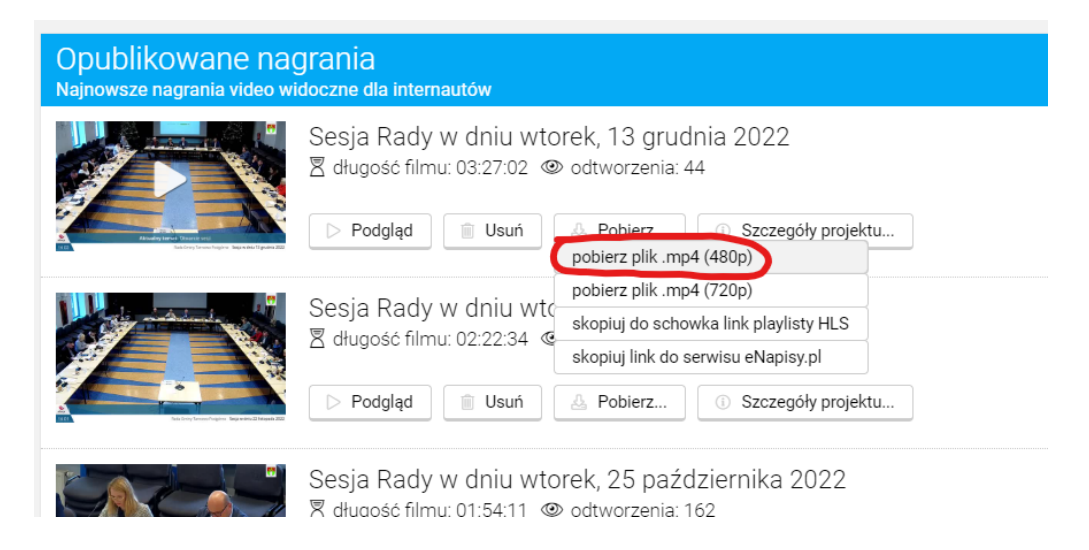

Aby pobrać link URL do nagrania, klikamy prawym przyciskiem myszy na opcji "pobierz plik .mp4 (480p) i wybieramy opcję "kopiuj adres linku" (opcja może się nieco różnić w zależności od przeglądarki).

| ٦ſ  | A Dobiorz         | Szczogów projektu                  |
|-----|-------------------|------------------------------------|
| Jh  |                   | U Szczegoty projektu               |
|     | pobierz plik .mp4 | 4 (480p)                           |
|     | pobierz plik .r   | Otwórz link w nowej <u>k</u> arcie |
| vte | skopiuj do se     | Otwórz link w nowym <u>o</u> knie  |
| C   | Skopiuj do Sc     | Otwórz link w oknie incognito      |
|     | skopiuj link d    |                                    |
|     |                   | Zapisz link ja <u>k</u> o          |
|     | 👃 Pobierz         | Kopiuj adr <u>e</u> s linku        |
|     |                   |                                    |
|     |                   | Zablokuj element                   |
| vto | rek, 25 pa        | <u>Z</u> badaj                     |
| ۲   | odtworzenia: 10   | 62                                 |

## Przykładowo pobrany link to:

https://transmisja.esesja.pl/media2/184/32475\_f322595eeb9940\_480p.mp4

\* Dla pewności warto jeszcze sprawdzić czy skopiowany link jest poprawny i plik rzeczywiście można pobrać, gdyż serwer eSesja.tv czasami wymaga nieco czasu, aby przetworzyć nagranie do odpowiedniej jakości po opublikowaniu.

**Rekomendujemy pobranie linku do nagrania po 24-48 godzinach od jego opublikowaniu w serwisie eSesja.tv.** W tym czasie nagranie zostanie przetworzone do odpowiedniej jakości. Rekomendujemy publikację linku do nagrania w jakości 480p, gdyż pliki te mniej ważą i zużywają mniej transferu potencjalnym internautom oraz mają mniejsze wymagania co do przepustowości łącza.

3. Automatyzacja procesu publikacji nagrań w BIP

Dla Państwa wygody, od dłuższego czasu umożliwiamy pobranie listy wszystkich opublikowanych nagrań w serwisie eSesja.tv za pomocą API – opcja ta jest dostępna w panelu eSesja.tv w sekcji API

| ඛ              | Start                         | Destas de ADI                                                                                                    |
|----------------|-------------------------------|----------------------------------------------------------------------------------------------------|
|                | Przesłane nagrania            | DOSIĘD do API<br>Funkcja pobierania listy opublikowanych nagrań poprzez API                                                                                                    |
| <del>7</del> 9 | Opublikowane nagrania         |                                                                                                    |
| Þ              | Pobierz odtwarzacz transmisji | Aby pobrać listę wszystkich opublikowanych nagrań z serwisu eSesja.tv w formacie XML/JSON, wykorzystaj poniższy adres                                                                                                    |
|                | Statystyki                    | XML: https://transmisja.esesja.pl/api/getpublications?token=************************************                                                                                                    |
|                | АРІ                           | JSON: https://transmisja.esesja.pl/api/getpublications?token=************************************                                                                                                    |
| [→             | Wyloguj                       | Uwaga! Nie udostępniaj linku nikomu nieuprawnionemu.                                                                                                    |
| <i>←</i>       | Powrót do poprzedniej wersji  | System zwróci następujące pola:<br>• id - id nagrania<br>• rid - id klienta<br>• name - nazwa nagrania<br>• publication_date - data transmisji<br>• views - liczba odsłon<br>• duration - czas trwania nagrania<br>• esesja_id - identyfikator posiedzenia w systemie eSesja<br>• image - link do miniaturki graficznej<br>• playlist - link do nagraniw w formacie HLS/M3UB<br>• subtites - link do nagraniw w formacie VTT<br>• mp4_480p - link do nagraniw w piku mp4 w jakości 480p |

Przy współpracy z Państwa dostawcą systemu BIP możliwe jest zautomatyzowanie procesu publikacji nagrań – zarówno w postaci automatycznego wstawiania nagrań z odtwarzaczem wbudowanym w BIP, jak również samych linków do plików MP4 z nagraniami.

Gdybyście potrzebowali Państwo wsparcie w tym zakresie – jesteśmy do Państwa dyspozycji.

Serdecznie zapraszamy do kontaktu, gdyby coś było dla Państwa niejasne lub gdyby pojawiły się dodatkowe wątpliwości.

Z poważaniem

Marek Marciniak Członek Zarządu MWC sp. z o.o.

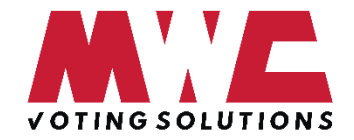

pomoc@esesja.pl tel. (61) 666 19 77